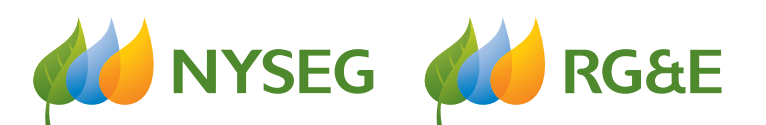

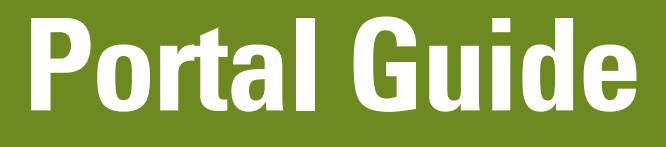

NYSEG/RG&E EV Make-Ready July 2021

> First-Time Users (page 2) Applications (page 3) Account Approval (page 4) Applying for a Charging Station (page 6) Frequently Asked Questions (page 10)

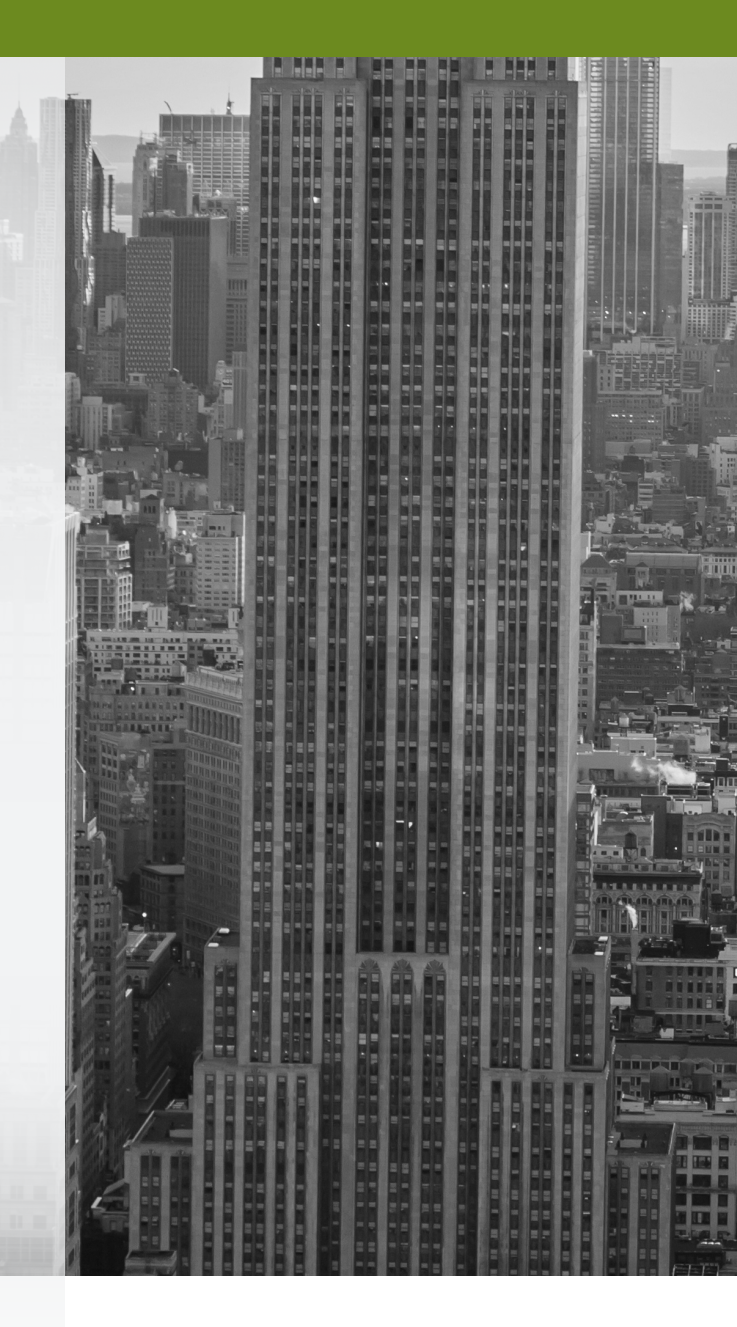

# **EV Make-Ready Portal Guide**

This document will take you step-by-step through the application process in the portal.

#### **First-Time Users**

First-time users of the Portal will be requested to register as a Customer Representative. Please click on the link below and choose "Customer/Representative." Accounts are reviewed for approval each business day. You will receive an email from the system when your account is ready to "use."

#### https://tradeally-efficiencynavigator.azurewebsites.net/Account/Register

|                                   |                                                          | Log in/Register |  |
|-----------------------------------|----------------------------------------------------------|-----------------|--|
| NGAGE                             |                                                          |                 |  |
| PARINER                           |                                                          |                 |  |
| Register                          |                                                          |                 |  |
| Fill out your account information | below.                                                   |                 |  |
| User Information                  |                                                          |                 |  |
| Account Type *                    | Trade Ally     Customer/Representative     Program Staff |                 |  |
| Frasil •                          |                                                          | m               |  |
| Eman                              |                                                          |                 |  |
| First name *                      |                                                          |                 |  |
| Last name *                       |                                                          |                 |  |
| Password *                        |                                                          | P               |  |
| Confirm password *                |                                                          | P               |  |
| Security question                 | What was the name of your first pet?                     | ·               |  |
| Answer *                          |                                                          | 0               |  |
|                                   | Register                                                 |                 |  |
|                                   |                                                          |                 |  |
|                                   |                                                          |                 |  |
|                                   |                                                          |                 |  |
|                                   |                                                          |                 |  |

#### **Returning Visitors**

If you are a returning visitor, log in with your email and password using this link: https://tradeally-efficiencynavigator.azurewebsites.net/Account/Login

| Part of the AVANG | RG&E<br>RID Family                                 |                      |  | Notifications (0) |
|-------------------|----------------------------------------------------|----------------------|--|-------------------|
| Log In            |                                                    |                      |  |                   |
| Email             |                                                    |                      |  |                   |
| Password          |                                                    |                      |  |                   |
|                   | Remember me?     Log in     Register as a new user | Forgot your password |  |                   |

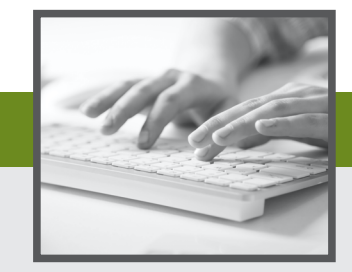

Once logged in, you'll be able to:

1. Start a new application.

| Purt of the ANANCERD Family                            |                                      |        |                                   | Notificat                  | ions (0) as      | parrow@franklin | energy.com <del>v</del> |    |
|--------------------------------------------------------|--------------------------------------|--------|-----------------------------------|----------------------------|------------------|-----------------|-------------------------|----|
| Dashboard                                              |                                      |        |                                   |                            |                  |                 |                         |    |
| Projects                                               | My Tools                             |        |                                   | Notifications              |                  |                 |                         |    |
| New                                                    |                                      |        |                                   |                            |                  |                 |                         |    |
| Assigned Work                                          |                                      | 18     |                                   |                            |                  |                 |                         |    |
| Action Required (0)                                    | Project Status                       | Docu   | ment Library                      |                            |                  |                 |                         |    |
| In Progress (2)                                        |                                      |        |                                   |                            |                  |                 |                         |    |
| Submitted (0)                                          |                                      |        |                                   |                            |                  |                 |                         |    |
|                                                        | Recent Activity                      |        |                                   |                            |                  |                 |                         |    |
|                                                        | Program                              |        | Project Name                      | Customer Name              | Status           | Total Rebate    | Last Modified           |    |
|                                                        | NYSEG, RGE - NYSEG/RGE<br>MAKE-READY | EV     | 107339-NYSEG Test<br>Customer1-AH | NYSEG Test<br>Customer1-AH | Not<br>Submitted | \$0             | 7/22/2021               |    |
|                                                        | NYSEG, RGE - NYSEG/RGE<br>MAKE-READY | EV     | 107333-NYSEG Test<br>Customer1-AH | NYSEG Test<br>Customer1-AH | Not<br>Submitted | \$0             | 7/21/2021               |    |
|                                                        |                                      |        |                                   |                            |                  |                 |                         |    |
|                                                        |                                      |        |                                   |                            |                  |                 |                         |    |
| Copyright © 2015 Franklin Energy. All Rights Reserved. | Privacy                              | Policy | Ten                               | ms and Conditions          | I +              | Help            | Feedbac                 | ck |

2. Review an application already in progress.

| WYSEG WIRGEE<br>Put of the ANANCRO Family              |                                         |                                   | Notificati                 | ons (0) a        | sparrow@franklin | energy.com <del>v</del> |    |
|--------------------------------------------------------|-----------------------------------------|-----------------------------------|----------------------------|------------------|------------------|-------------------------|----|
| Dashboard                                              |                                         |                                   |                            |                  |                  |                         |    |
| Projects                                               | My Tools                                |                                   | Notifications              |                  |                  |                         |    |
| New                                                    |                                         |                                   |                            |                  |                  |                         |    |
| Assigned Work                                          |                                         |                                   |                            |                  |                  |                         |    |
| Action Required (0)                                    | Project Status D                        | ocument Library                   |                            |                  |                  |                         |    |
| In Progress (2)                                        |                                         |                                   |                            |                  |                  |                         |    |
| Submitted (0)                                          |                                         |                                   |                            |                  |                  |                         |    |
|                                                        | Recent Activity                         |                                   |                            |                  |                  |                         |    |
|                                                        | Program                                 | Project Name                      | Customer Name              | Status           | Total Rebate     | Last Modified           |    |
|                                                        | NYSEG, RGE - NYSEG/RGE EV<br>MAKE-READY | 107339-NYSEG Test<br>Customer1-AH | NYSEG Test<br>Customer1-AH | Not<br>Submitted | \$0              | 7/22/2021               |    |
|                                                        | NYSEG, RGE - NYSEG/RGE EV<br>MAKE-READY | 107333-NYSEG Test<br>Customer1-AH | NYSEG Test<br>Customer1-AH | Not<br>Submitted | \$0              | 7/21/2021               |    |
|                                                        |                                         |                                   |                            |                  |                  |                         |    |
|                                                        |                                         |                                   |                            |                  |                  |                         |    |
| Copyright © 2015 Franklin Energy. All Rights Reserved. | Privacy Polis                           | -y   Ter                          | rms and Conditions         | 1                | Help             | Feedba                  | ck |

3. See the current status of an application under the "In Progress" tab.

| <b>dia N</b><br>Pa                           | IYSEG did RG&E             |                                       |                            |                    | /                   | Notifi             | cations (0) asp | parrow@franklinen          | ergy.com <del>v</del> |
|----------------------------------------------|----------------------------|---------------------------------------|----------------------------|--------------------|---------------------|--------------------|-----------------|----------------------------|-----------------------|
| Man<br>Filter by c<br>Filter by p<br>Show 10 | age Project                | orts                                  | Action Required 🧕          | ) Open Project     | Projects w/Exce     | ptions 🔿 Submittee | l Projects 🛛 Co | mplete Projects<br>Search: |                       |
| 11                                           | Program Name               | Project Name                          | Customer<br>Name           | Approval<br>Status | Next<br>Step ⊥†     | Created Date       | Status Date     | Total<br>Rebate            | Actions               |
| $\oplus$                                     | NYSEG/RGE EV<br>MAKE-READY | 107339-NYSEG<br>Test Customer1-<br>AH | NYSEG Test<br>Customer1-AH | Not Submitted      | Edit to<br>Complete | 7/22/2021          | 7/22/2021       | \$0.00                     | Edit<br>Cancel        |

### **Account Approval**

When your account is approved, you will be provided access to the NYSEG/RGE EV-Make Ready program. Click on the link to start a new application.

| HYSEG RG&E<br>Part of the ANAVGRO Family                                 |   |                |                     | Notifications (0) | asparrow@franklin | energy.com <del>v</del> |       |
|--------------------------------------------------------------------------|---|----------------|---------------------|-------------------|-------------------|-------------------------|-------|
| Select a Program                                                         |   |                |                     |                   |                   |                         |       |
| WINYEE WIR REGE<br>Part of the RANACRO Family<br>NYSEG/RGE EV MAKE-READY | - |                | Click or            | n hyperl          | inked te          | ext.                    |       |
|                                                                          |   |                |                     |                   |                   |                         |       |
|                                                                          |   |                |                     |                   |                   |                         |       |
|                                                                          |   |                |                     |                   |                   |                         |       |
| Copyright © 2015 Franklin Energy, All Rights Reserved.                   | 1 | Privacy Policy | Terms and Condition | 15 I              | Help              | Fee                     | dback |

Enter both the customer account number and ZIP code for the project, then click on "Validate Account Number." Please enter the account number without dashes. If an account number is not yet assigned or there is a problem validating the account, please contact the EV Make-Ready Program team.

| Part of the ANANGRO Family                |                         | Notifications (0) asparrow@franklinenergy.com - |
|-------------------------------------------|-------------------------|-------------------------------------------------|
| Customer Details                          |                         |                                                 |
| //New Application/NYSEG/RGE EV MAKE-READY |                         |                                                 |
| Account Number                            | Zip Code                |                                                 |
|                                           |                         |                                                 |
| Account number is required                | This field is required. |                                                 |
|                                           |                         |                                                 |
|                                           |                         |                                                 |
|                                           |                         |                                                 |
|                                           |                         |                                                 |
|                                           |                         |                                                 |
|                                           |                         |                                                 |

When the account has been validated, click "OK" on the Success notification to close the notification. Note that some of the account information will already be filled in on the form.

| NYSEG MIRGEE                                                                    | Success                     |                                         | X                             |
|---------------------------------------------------------------------------------|-----------------------------|-----------------------------------------|-------------------------------|
|                                                                                 | Congratulations! Your NYSEC | , RGE account number has been verified. | (o) asharrowstrankmener®/com. |
| Customer Details<br>//New Application/NYSEG/RGE EV MAKE-READY<br>Account Number |                             |                                         | Ск                            |
| 888888                                                                          | 14850                       |                                         | _                             |
| Account Name *                                                                  | Mailing Address 1 *         | Mailing Address 2                       | Zip Code *                    |
| NYSEG Test Customer1-AH                                                         | 105 Miller Street           |                                         | 14850                         |
| Service Address 1 *                                                             | Service Address 2           | Zip Code *                              |                               |
| 325 Hillview Place                                                              |                             | 14850                                   |                               |
| Account Contact                                                                 |                             |                                         |                               |
| Name *                                                                          | Title                       | Email Address                           | Phone *                       |
|                                                                                 |                             | aafetest@gmail.com                      | (222) 222-2222                |
|                                                                                 |                             |                                         |                               |

#### **Finding Available Rebates**

Complete as much of the missing information as you are able to. Required fields are highlighted in red. Click "Save and Continue" when you have finished with this section. This will bring up the "Available Rebates" screen.

| Vaccount Number     Zip Code       88888     14850       Account Name*     Mailing Address 1*       NYSEG Test Customer1-AH     105 Miller Street       iervice Address 1*     Service Address 2       225 Filinkerw Place     Zip Code*       Account Contact     14850       Aame*     Title       Email Address     Phone*       is field is required.     105 Phone* | //Existing Application/NYSEG/RGE EV MAR | E-READY/NYSEG Test Customer1-AH/107340-NY | SEG Test Customer1-AH |                |
|----------------------------------------------------------------------------------------------------|-----------------------------------------|-------------------------------------------|-----------------------|----------------|
| BBBBBB     14850       Account Name*     Mailing Address 1*       NYSEG Test Customer1-AH     105 Miller Street       iervice Address 2     Zip Code*       325 Hillwiew Place     14850         Account Contact       tame*     Title       Email Address     Phone*       iaafetest@gmail.com     (222) 222-2222                                                       | Account Number                          | Zip Code                                  |                       |                |
| Account Name*     Mailing Address 1*     Mailing Address 2     Zip Code*       NYSEG Test Customer1-AH     105 Miller Street     14850       service Address 1*     Service Address 2     Zip Code*       325 Hillwew Pace     14850                                                                                                    | 888888                                  | 14850                                     |                       |                |
| NYSEG Test Customer1-AH     105 Miller Street     14850       iervice Address 1 *     Service Address 2     Zip Code *       325 Hillwew Place     14850                                                                                                    | Account Name *                          | Mailing Address 1 •                       | Mailing Address 2     | Zip Code •     |
| Service Address 2 Zip Code*<br>325 Hillview Place 14850<br>Account Contact<br>Jame * Title Email Address Phone *<br>asfetest@gmail.com (222) 222-2222                                                                                                    | NYSEG Test Customer1-AH                 | 105 Miller Street                         |                       | 14850          |
| 325 Hillwiew Place 14850 Account Contact tame* Title Email Address Phone* aafetest@gmail.com (222) 222-2222 This field is required.                                                                                                    | Service Address 1 *                     | Service Address 2                         | Zip Code *            |                |
| Account Contact Name * Title Email Address Phone * aafetest@gmail.com (22) 222-2222 This field is required.                                                                                                    | 325 Hillview Place                      |                                           | 14850                 |                |
| Name* Title Email Address Phone* Title affects@gmail.com (222) 222-2222 This field is required.                                                                                                    | Account Contact                         |                                           |                       |                |
| aafetest@gmail.com (222) 222-2222                                                                                                    | Name *                                  | Title                                     | Email Address         | Phone *        |
| This field is required.                                                                                                    |                                         |                                           | aafetest@gmail.com    | (222) 222-2222 |
|                                                                                                    | This field is required.                 |                                           |                       |                |

On the "Available Rebates" screen, multiple charging station options are offered. You may choose either the DCFC or Level 2 option. Group multiple chargers into one entry if their equipment configurations are identical. Submit separate entries for each unique equipment configuration.

| RGE<br>Part of the AMANGRO Family                                        | E                           |                                   |                 | Noti           | fications (0) | asparrow@frankline | energy.com <del>v</del> |  |
|--------------------------------------------------------------------------|-----------------------------|-----------------------------------|-----------------|----------------|---------------|--------------------|-------------------------|--|
| Available Reba<br>//Existing Application/VVSEG/RGE<br>← Customer Details | ates<br>ev make-ready/nyseg | Test Customer1-AH/107340-NYSEG Te | st Customer1-AH | 407            |               | the Contract All   |                         |  |
| Search for Q<br>Filter By<br>ZAII<br>Process                             | All Rebates (2)             | Level 2 Charging<br>Station       |                 | Vic            | w Exceptions  | st Customeri-An    | Continue →              |  |
|                                                                          |                             |                                   |                 |                |               |                    |                         |  |
|                                                                          |                             |                                   |                 |                |               |                    |                         |  |
| Copyright © 2015 Franklin Energy, A                                      | NI Rights Reserved.         | Privacy Policy                    | Terms           | and Conditions | 1             | Help               | Feedback                |  |

## **Applying for a Charging Station**

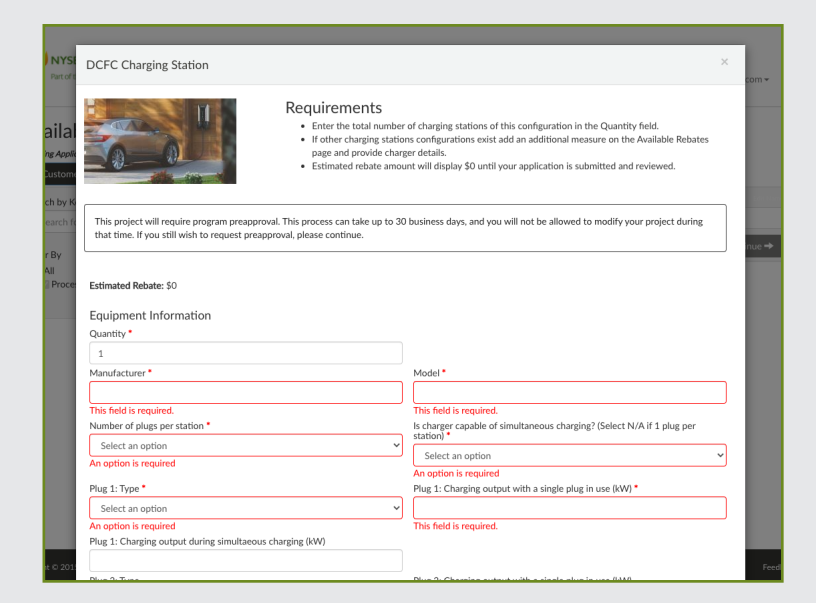

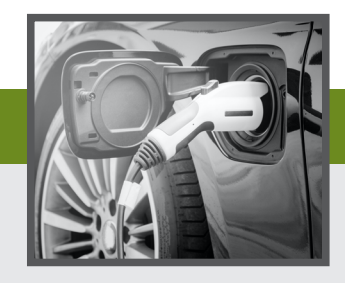

Once you click on your desired choice from the "Available Rebates" page,

the necessary fields for application completion will be displayed. The required information regarding the equipment/charging station are highlighted in red. Complete this section, then choose "Add to Project." If there is any missing information, a screen will pop up asking you to complete the missing field.

After choosing "Add to Project," you will be returned to the "Available Rebates" screen where you can add another station if applicable or choose to "Continue." You may add as many stations as you need for your project.

| RG&E                                                                     | E                           |                                            |         | Notifications (0) | asparrow@franklinenergy.com ~ |
|--------------------------------------------------------------------------|-----------------------------|--------------------------------------------|---------|-------------------|-------------------------------|
| Available Reba<br>//Existing Application/NVSEG/RGE<br>← Customer Details | ates<br>ev make-ready/nyseg | Test Customer1-AH/107340-NYSEG Test Custor | mer1-AH |                   |                               |
| Search by Keyword:                                                       | All Rebates (2)             |                                            |         | 107340-NYSEG      | Test Customer1-AH             |
| Search for Q<br>Filter By<br>All<br>Process                              | DCFC Charging<br>Station    | Level 2 Charging<br>Station                |         | View Exceptions   | Continue 🔿                    |

Once you hit "Continue," you will see the "Project Details" screen, which is divided into six sections:

- 1. Project/Site Description
- 2. Electric Service Requirements
- 3. Project Cost Details
- 4. Site Owner/Developer Information
- 5. Participant Information
- 6. Installer Information & Payee Assignment

## Complete all fields if possible; required fields are highlighted in red.

| WYSEG. die RChE<br>Rutof die Andrezio Lanky                                                                                                    | Notifications (0) asparrow@franklinenergy.com •                                                                                                    |
|----------------------------------------------------------------------------------------------------|----------------------------------------------------------------------------------------------------|
| Project Details<br>/Exercise Application/VYSEG/REELEVANCE/ERD/VYSEG/Test Customert-MU107340-VYSEG/Test Customert-MU107340-VYSEG/Test Customert-MU10740-VYSEG/Test Customert-MU10740-VYSEG/Test Customert-M | toner-M                                                                                                    |
| Please limit responses to 255 characters or less<br>Would you also like to apply for the DCFC Per-Plug Incentive Program? *<br>Select an option                                                                                                    | I am only interested in EV supply equipment electrical service and am not applying for<br>incentives under the DC Fast Charger Per-Plug Incentive Program and/or the Make-Ready<br>Incentive Program * |
| An option is required                                                                                                    | Select an option                                                                                                    |
| Address of L2 of DLFC station if different than customer site address                                                                                                    | rype or racinty ·<br>Select an option v                                                                                                    |
| Other facility type                                                                                                    | Total number of charging stations for this project *                                                                                                    |
| Total number of plugs for this project *                                                                                                    | This field is required.<br>Are chargers intended or available for public use? •                                                                                                    |
| This field is required.                                                                                                    | An option is required                                                                                                    |

#### **Project Details - Payee Assignment**

| Abbott Energy, Inc.: Abbott Energ   | y, Inc.                                                    |                     | <b>*</b>                                                         |
|-------------------------------------|------------------------------------------------------------|---------------------|------------------------------------------------------------------|
| Who do you wish to receive the reba | ate?                                                       |                     |                                                                  |
| O Primary Installer                 | <ul> <li>Utility Customer</li> <li>Customer1-AH</li> </ul> | - NYSEG Test        | OThird Party Participant (if different<br>than Utility Customer) |
| Payee Name                          |                                                            | Contact Name        |                                                                  |
| NYSEG Test Customer1-AH             |                                                            |                     |                                                                  |
|                                     |                                                            | This field is requi | ired.                                                            |
| Mailing Address 1                   |                                                            | Contact Title       |                                                                  |
| 105 Miller Street                   |                                                            |                     |                                                                  |
| Mailing Address 2                   |                                                            | Contact Email       |                                                                  |
|                                     |                                                            | aafetest@gmai       | l.com                                                            |
| City/State                          |                                                            | Contact Phone       |                                                                  |
| Ithaca, NY                          |                                                            | (222) 222-222       | 2                                                                |
| Zip Code                            |                                                            |                     |                                                                  |
| 14850                               |                                                            |                     |                                                                  |
|                                     |                                                            |                     |                                                                  |

**PLEASE NOTE:** Choosing "Primary Installer" or "Utility Customer" for the recipient of the rebate will result in the fields being filled in according to the information saved in the system. Choosing "Third Party Participant" requires additional information to be added. When finished, click "Save."

| er ti | e Program Participant?   Particip                                                                                                    | pant Name - if different from Customer |
|-------|----------------------------------------------------------------------------------------------------|----------------------------------------|
| 1     | Exceptions for: 107340-NYSEG Test Customer1-AH                                                                                                    | ×                                      |
|       | Would you also like to apply for the DCFC Per-Plug Incentive Pr<br>required                                                                                                    | rogram? is Invalid                     |
|       | I am only interested in EV supply equipment electrical service an<br>applying for incentives under the DC Fast Charger Per-Plug Ince<br>and/or the Make-Ready Incentive Program is required | nd am not Invalid<br>entive Program    |
|       | Type of facility is required                                                                                                    | Invalid                                |
| 4FI   | Total number of charging stations for this project is required                                                                                                    | Invalid                                |
|       | Total number of plugs for this project is required                                                                                                    | Invalid                                |
| y in  | Are chargers intended or available for public use? is required                                                                                                    | Invalid                                |
| 2.28  | Is proposed site located in a Disadvantaged Community is requir                                                                                                    | red Invalid                            |
|       | Are chargers networked? is required                                                                                                    | Invalid                                |
| rec   | Demand management software or hardware? is required                                                                                                    | Invalid                                |
|       | Will EV supply equipment be bi-directional? is required                                                                                                    | Invalid                                |
|       | Any co-located distribution generation or energy storage? is req                                                                                                    | uired Invalid                          |
| me    | Have you previously requested a new service or service upgrade<br>location? is required                                                                                                    | e for this Invalid                     |
| I     | Are you requesting as part of this application a new service for t<br>required                                                                                                    | this location? is Invalid              |
| l     | Are you requesting as part of this application a service upgrade<br>location? is required                                                                                                   | for this Invalid                       |
|       | Will futureproofing work be performed at this site? is required                                                                                                    | Invalid                                |
|       | Total customer side electrical infrastructure cost is required                                                                                                    | Invalid                                |
|       | Total project make ready cost excluding futureproofing and char<br>equipment is required                                                                                                    | rging Invalid                          |
|       | Estimated Completion Date is required                                                                                                    | Invalid                                |
|       | Is the Utility Customer the Site Owner/Developer? is required                                                                                                    | Invalid                                |
|       | Is the Utility Customer the Program Participant? is required                                                                                                    | Invalid                                |
|       |                                                                                                    | Fix Exceptions Continue                |
| n En  | rsgy: All Rights Reserved. Privacy Policy                                                                                                    | Terms and Conditions   Help            |

The "Primary Installer" section includes a list of approved contractors. This list is updated weekly.

| Who was the primary installer?                       |                             |              |
|------------------------------------------------------|-----------------------------|--------------|
| _Other: _TA not found_                               |                             | <u> </u>     |
|                                                      |                             |              |
| Select a Contractor                                  | Party Participant (if diffe |              |
|                                                      |                             | ty Customer) |
| Abbott Energy, Inc.: Abbott Energy, Inc.             |                             |              |
| Absolute Electrical Contracting: Absolute Electrical |                             |              |
| AE Rosen Electrical Co Inc: AE Rosen Electri         |                             |              |
| Aetna Corp.: Aetna Corp.                             |                             |              |
| Mailing Address 2                                    | Contact Email               |              |
|                                                      |                             |              |
| City/State                                           | Contact Phone               |              |

The following choices are possible options for who can be designated as the payee assignment:

- Utility Customer
- Primary Installer
- Third Party Participant, which may include:
  - Developer: An entity responsible for designing, constructing, and commissioning an EV charger site. This entity may also be responsible for owning, managing, and operating the chargers.
  - **Equipment Owner:** The entity that purchases and owns the EV charging equipment once it is installed.
  - Site Host: The owner of the site on which the EV charging equipment is installed. The site host may or may not be the equipment owner

**PLEASE NOTE:** Your answers in certain fields may require additional information. The required additional information will be displayed in the "Exceptions" screen, which may pop up once you click "Save." Choose "Fix Exceptions" to respond.

#### **Required Documents**

Before uploading any documents, please read and follow the guidelines for required documents. The four required documents are noted under "Additional Documents Required." Only one document can be uploaded at a time. Choose the document you wish to upload by checking the correct box and uploading it. Then, choose the next document by checking the appropriate box and uploading it. Continue until all required and any extra documents you wish to include have been uploaded.

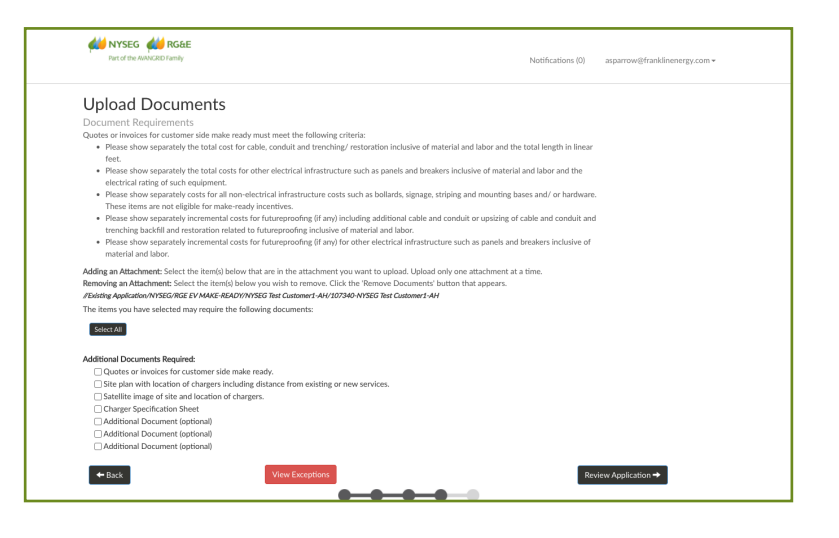

#### **Project Review & Submission**

When all required information has been provided, click the "Review Application" button. If there is any missing information, a screen will appear listing the missing information in red. If there is not any information missing, you will be directed to the "Project Summary Review" screen. Here you can review all the information that has been entered. You will be asked to indicate that you have read the Terms and Conditions, as well as to Certify and Submit the Application.

| Part of the AVANCRID Family |                                                   | ,                                            | Notifications (0) asparrow@franklinenergy.com • |  |
|-----------------------------|---------------------------------------------------|----------------------------------------------|-------------------------------------------------|--|
| Project Summar              | y Review                                          |                                              |                                                 |  |
| Project: 107340-N           | SEG Test Customer1-AH                             |                                              |                                                 |  |
| ,                           | ** The project has not been submitted. S          | croll down this page to review and submit th | e project. **                                   |  |
| View Exceptions             |                                                   |                                              |                                                 |  |
| Associat Information        |                                                   | I Milita Information                         |                                                 |  |
| Account Monation            | NYSEG Test Customer1-AH                           | Utility Information                          | NYSEG RGE                                       |  |
| Account Contact:            |                                                   | Program:                                     | NYSEG/RGE EV MAKE-READY                         |  |
| Contact Phone:              | (222) 222-2222                                    | Electric Account Number:                     | 888888                                          |  |
| Contact Email:              | aafetest@gmail.com                                | Gas Account Number:                          | 888888                                          |  |
| Primary Address:            | 105 Miller Street<br>Ithaca, NY 14850             |                                              |                                                 |  |
| Site Address:               | 325 Hillview Place<br>Ithaca, NY 14850            |                                              |                                                 |  |
| Installer Information       |                                                   | Payee Information                            |                                                 |  |
| Company:                    | Abbott Energy, Inc.                               | Business Name:                               | NYSEG Test Customer1-AH                         |  |
| Contact:                    | Daniel Farrow                                     | Street Address:                              | 105 Miller Street                               |  |
| Phone:                      |                                                   |                                              | Ithaca, NY 14850                                |  |
| Email:                      | dfarrow@abbottenergy.com                          |                                              |                                                 |  |
| Address:                    | 1425 Central Avenue Unit 5905<br>Albany, NY 12205 |                                              |                                                 |  |
| Additional Information      |                                                   |                                              |                                                 |  |
| Please limit responses      | to 255                                            |                                              |                                                 |  |

Prior to clicking "Submit Rebate Application," please read and check the boxes for "Terms and Conditions" and "Certification." Then click "Submit Rebate Application."

| I have reviewed the above responses for completene                         | ess and accura  | ICV.                 |                    |                          |                     |           |       |   |
|----------------------------------------------------------------------------|-----------------|----------------------|--------------------|--------------------------|---------------------|-----------|-------|---|
|                                                                            |                 |                      |                    |                          |                     |           |       |   |
|                                                                            |                 |                      |                    |                          |                     |           |       |   |
|                                                                            |                 |                      |                    |                          |                     |           |       |   |
|                                                                            |                 |                      |                    |                          |                     |           |       |   |
|                                                                            |                 |                      |                    |                          |                     |           |       |   |
|                                                                            |                 |                      |                    |                          |                     |           |       |   |
|                                                                            |                 |                      |                    |                          |                     |           |       |   |
|                                                                            |                 |                      |                    |                          |                     |           |       |   |
|                                                                            |                 |                      |                    |                          |                     |           |       |   |
| <ul> <li>I have read and agree with all the terms and condition</li> </ul> | ions set forth  | in the Terms and Con | ditions documer    | t.•                      |                     |           |       | 0 |
| Certify and Submit Applic                                                  | ation           |                      |                    |                          |                     |           |       |   |
| <ul> <li>I hereby certify that the information contained in the</li> </ul> | his application | is complete and that | I agree to all the | terms and conditions set | forth in this appli | cation. • |       |   |
|                                                                            |                 |                      |                    |                          |                     |           |       |   |
| + Back                                                                     |                 | Submit               | Rebate Applicati   | n                        |                     |           | Cance | 4 |
|                                                                            |                 |                      |                    |                          |                     |           |       |   |
|                                                                            |                 |                      |                    |                          |                     |           |       |   |
|                                                                            | 1               |                      |                    | -                        |                     |           |       |   |

Your successful submission of the application will be indicated. This may take a few moments.

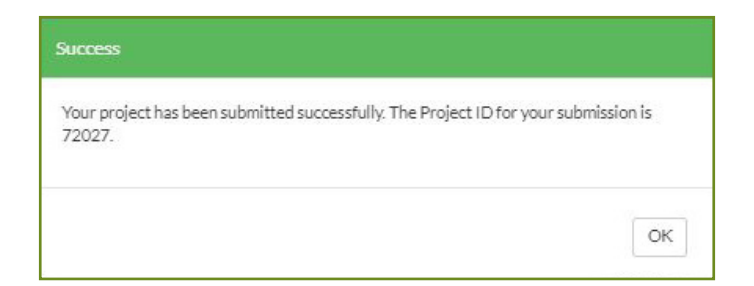

| Project Summary Review               |                   |
|--------------------------------------|-------------------|
| ALL NYSEG ALL NGGE                   |                   |
| Application Receipt                  |                   |
| Project:                             |                   |
| Approval Number/Submission Id: 72027 |                   |
| Customer Name:                       |                   |
| Address:                             |                   |
| Submitted:                           |                   |
| Rebates                              | Total Rebate      |
| Level 2 Charging Station             |                   |
| Application Total                    | \$0               |
|                                      | Save to PDF Print |

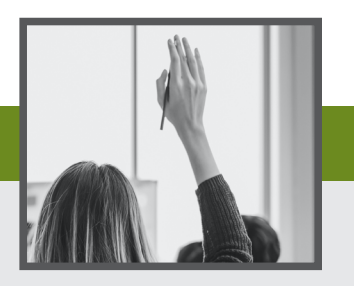

- **Q.** I don't have all the information I need to complete the application. May I come back to finish later?
- A. Yes, as described in the guide, you may update an incomplete application at any time by logging back in and picking up where you exited previously.
- **Q.** I have submitted my application. How long will it take for me to receive approval and an expected rebate amount?
- A. Approval turnaround is generally quick and can often be completed within two weeks from receipt of a complete application package. Projects requiring new or upgraded service will take longer as Contribution In Aid of Construction (CIAC) costs will need to be determined in order to provide an accurate rebate amount. Time frames will vary depending on the size and complexity of the project.
- **O.** I uploaded the wrong document; how do I remove it?
- A. Simply choose the document and click "delete."
- **Q.** I am having trouble uploading my documents. Can I upload them all at once?
- A. No. Please upload one at a time, indicating in the check box which you are uploading, until all required documents are complete.
- **O.** How can I be listed as an Approved Contractor?
- **A.** You must first be approved by the Joint Utilities of New York. Follow this link to see a list of approved contractors: <u>https://jointutilitiesofny.org/node/add/approved\_contractors</u>
- **Q.** I have questions not listed here. Is there someone I can speak to for assistance with the portal?
- A. Yes, our program team is available to assist with all of your questions. Call 844.823.6400 or email us at evmr@franklinenergy.com.